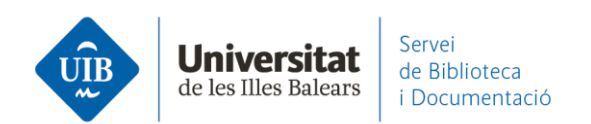

## Por dónde empezar. Instalar Mendeley Cite

Si utilizas **Mendeley Reference Manager** necesitas instalarte **Mendeley Cite**. Es un complemento para Microsoft Word para **insertar citas y generar la lista de referencias bibliográficas** de tus trabajos. Conecta el procesador de textos con la base de datos de Mendeley.

Mendeley Cite se sincroniza en la nube con tu base de datos. Se utiliza con Office365, Microsoft Word 2016 (a partir de la versión 16.0.4390.1000) y superiores, y Microsoft Word app del Ipad.

Para instalarlo lo puedes hacer:

## **Desde Mendeley**:

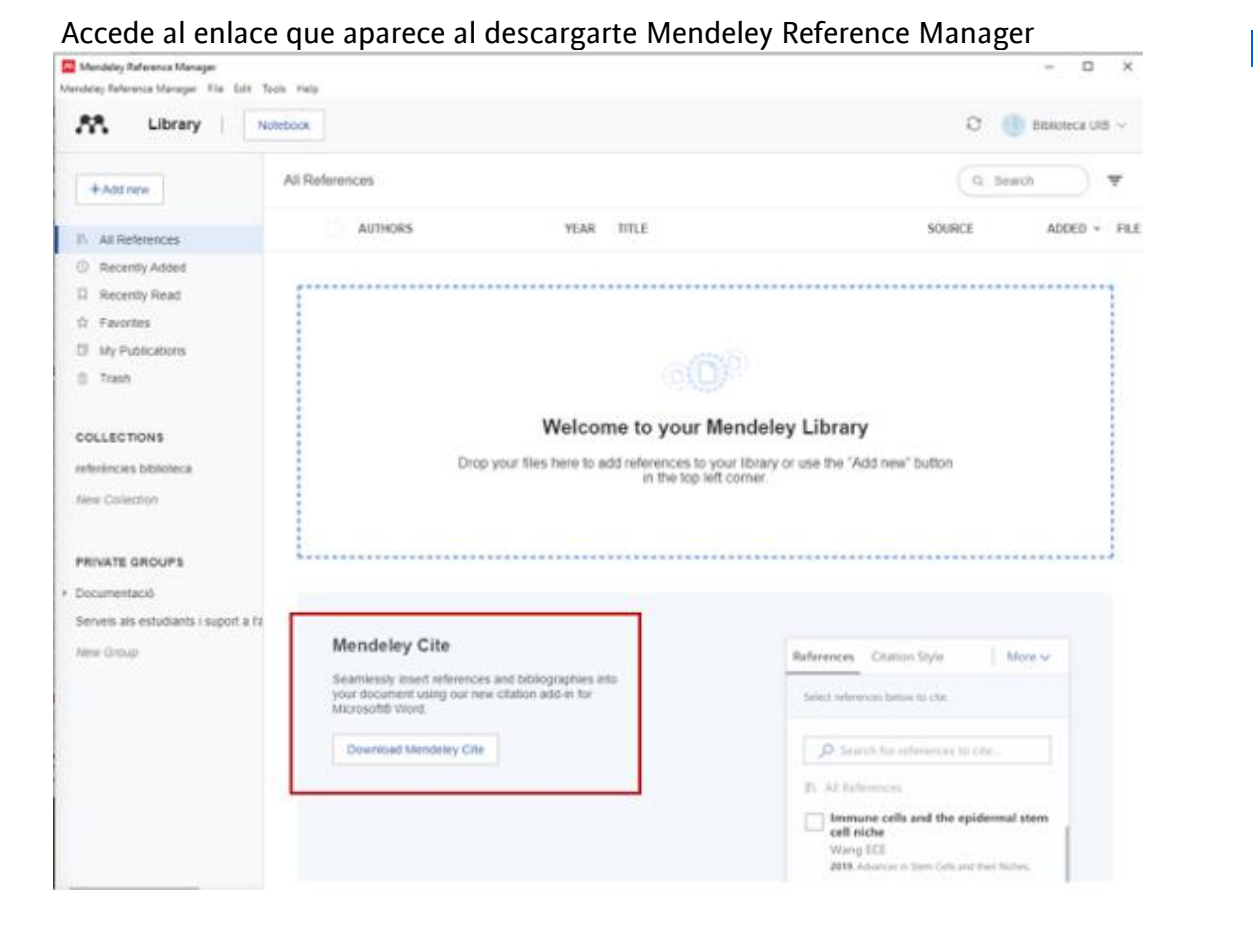

www.uib.cat

1

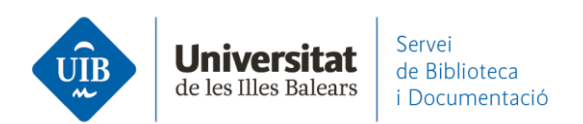

## o en la parte inferior de la página web de Mendeley (Citation Plug-in):

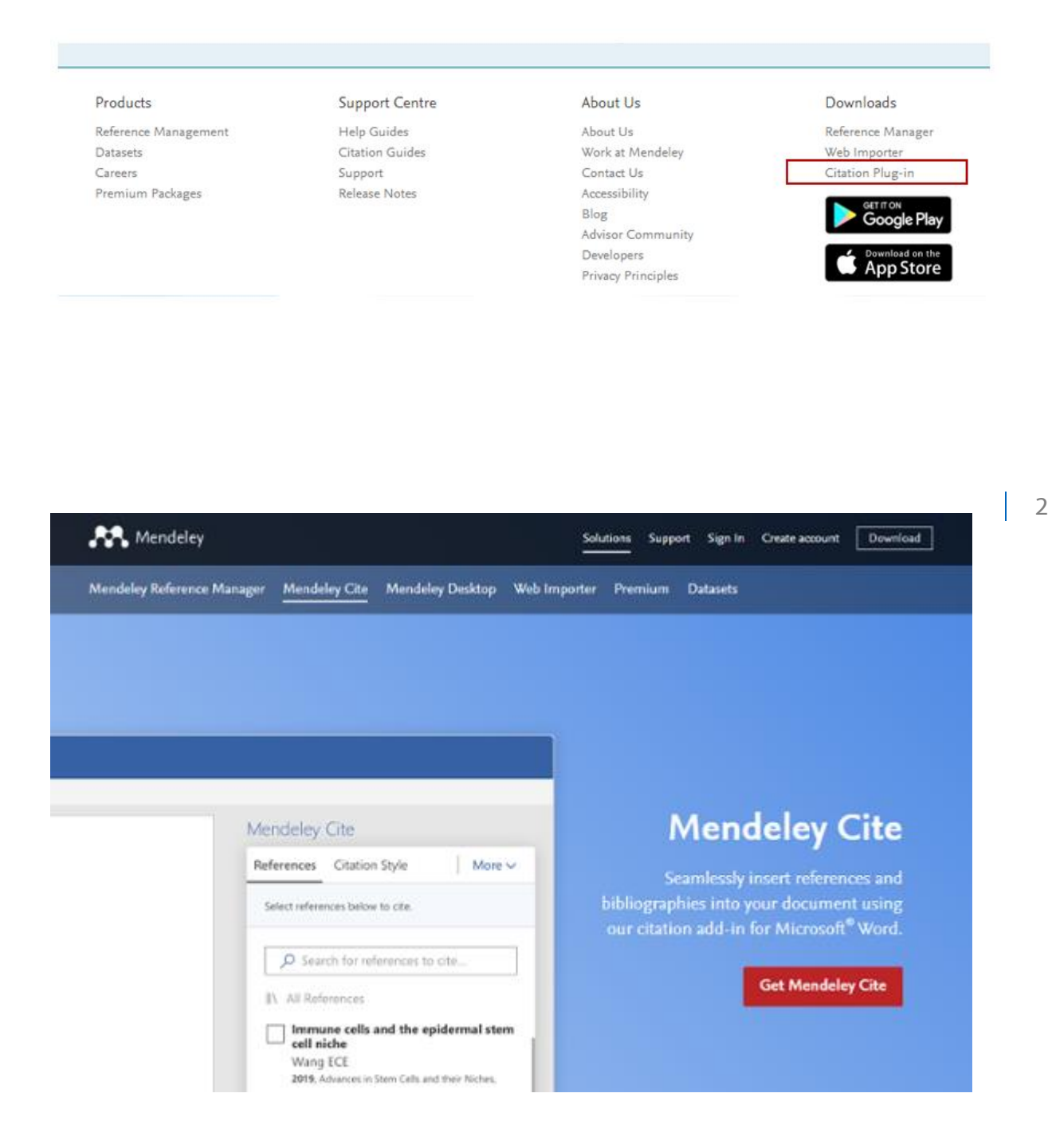

www.uib.cat

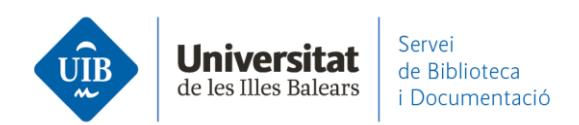

Haz clic en Get Mendeley Cite y después en Get it now:

| Mendeley<br>LSEVIER LIMITED<br>Word<br>Word | Cite                                                        |                   |
|---------------------------------------------|-------------------------------------------------------------|-------------------|
| Pricing Free                                | Get it now                                                  | 🙀 Save to my list |
|                                             | Mendeley<br>LSEVIER LIMITED<br>Word<br>Mord<br>Pricing Free | Mendeley Cite     |

o **desde el Word**, yendo a *Insertar* - *Complementos* - *Tienda* - *Buscar*. Cuando encuentres Mendeley Cite es necesario hacer clic en Agregar.

| ₽       | <b>⊒</b> 5-0 ≠ |             |                                         |             |                    | Docu                   | Documento1 - Word |                                    |  |
|---------|----------------|-------------|-----------------------------------------|-------------|--------------------|------------------------|-------------------|------------------------------------|--|
| Archivo | o Inicio       | Insertar    | Diseño                                  | Disposición | Referencias        | Correspondenc          | ia Rev            | isar Vista                         |  |
|         |                |             | 🛃 📢                                     | SmartArt    | 3                  |                        | <b>@</b>          | ţ                                  |  |
| Páginas | Tabla<br>•     | Imágenes Ir | nágenes Form<br>en línea 🔹              | as Captura  | Complement         | ntos Vídeo<br>en línea | Vínculos          | Comentario                         |  |
| _       | Tablas         |             | Ilustracion                             | es          |                    | Multimedia             |                   | Comentarios                        |  |
| L.      |                | 3 + 1 + 2   | · · · 1 · · · · · · · · · · · · · · · · | 1 2 .       | ' 🗎 Tienda         |                        | W                 | 1 - 9 - 1 - 10                     |  |
| 5       |                |             |                                         |             |                    |                        |                   |                                    |  |
| ÷       |                |             |                                         | Cor         | mplementos         | de Office              |                   |                                    |  |
|         |                |             |                                         | MIS         | COMPLEMENTOS       |                        | a la inform       | ación nemonal v                    |  |
|         |                |             |                                         | perm        | nisos, términos de | licencia y política de | e privacidad.     | lacion personal y                  |  |
|         |                |             |                                         | Г           | Mandalau Cita      |                        |                   |                                    |  |
|         |                |             |                                         | L           | Mendeley Cite      |                        |                   |                                    |  |
|         |                |             |                                         |             |                    |                        |                   |                                    |  |
|         |                |             |                                         | C           | ategoría           |                        | M                 | endeley Cite                       |  |
|         |                |             |                                         | Т           | odos               | 9                      | Cite<br>and       | e as you write.<br>I change your ( |  |
|         |                |             |                                         | E           | ducación           |                        | * *               | r ☆ ☆ ☆ (806)                      |  |
|         |                |             |                                         | F           | ormación y tuto    | rial                   |                   |                                    |  |

www.uib.cat

3

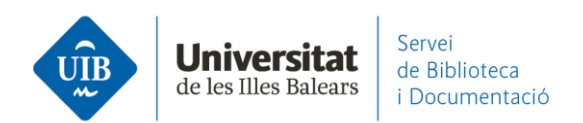

Si no tienes abierta la sesión en Mendeley te pedirá que te identifiques. ¡Ya puedes comenzar a trabajar!

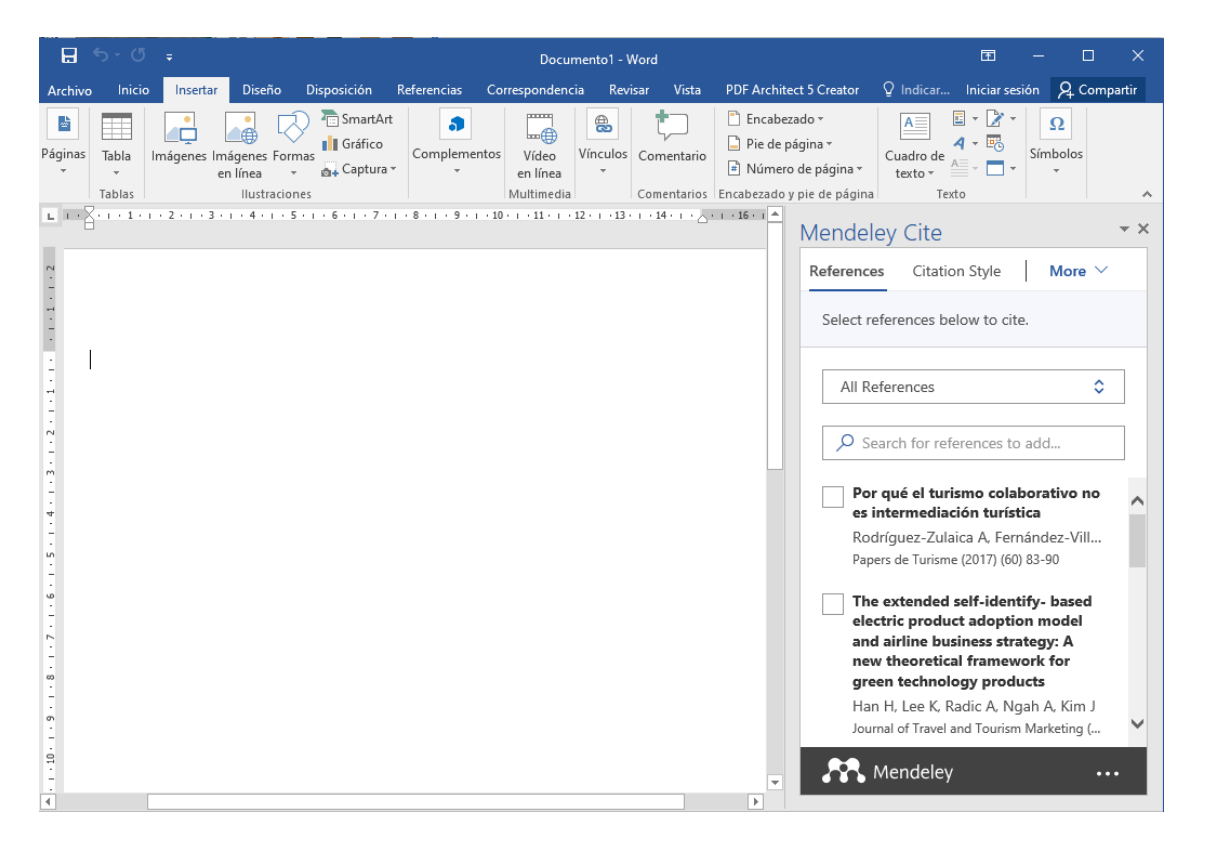

4